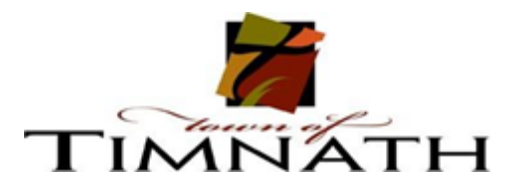

## How to create an account with Rec Desk

**Step 1:** Accessing the RecDesk Link: <u>https://timnath.recdesk.com/Community/Home</u> Once on the site, select 'Create Account' .

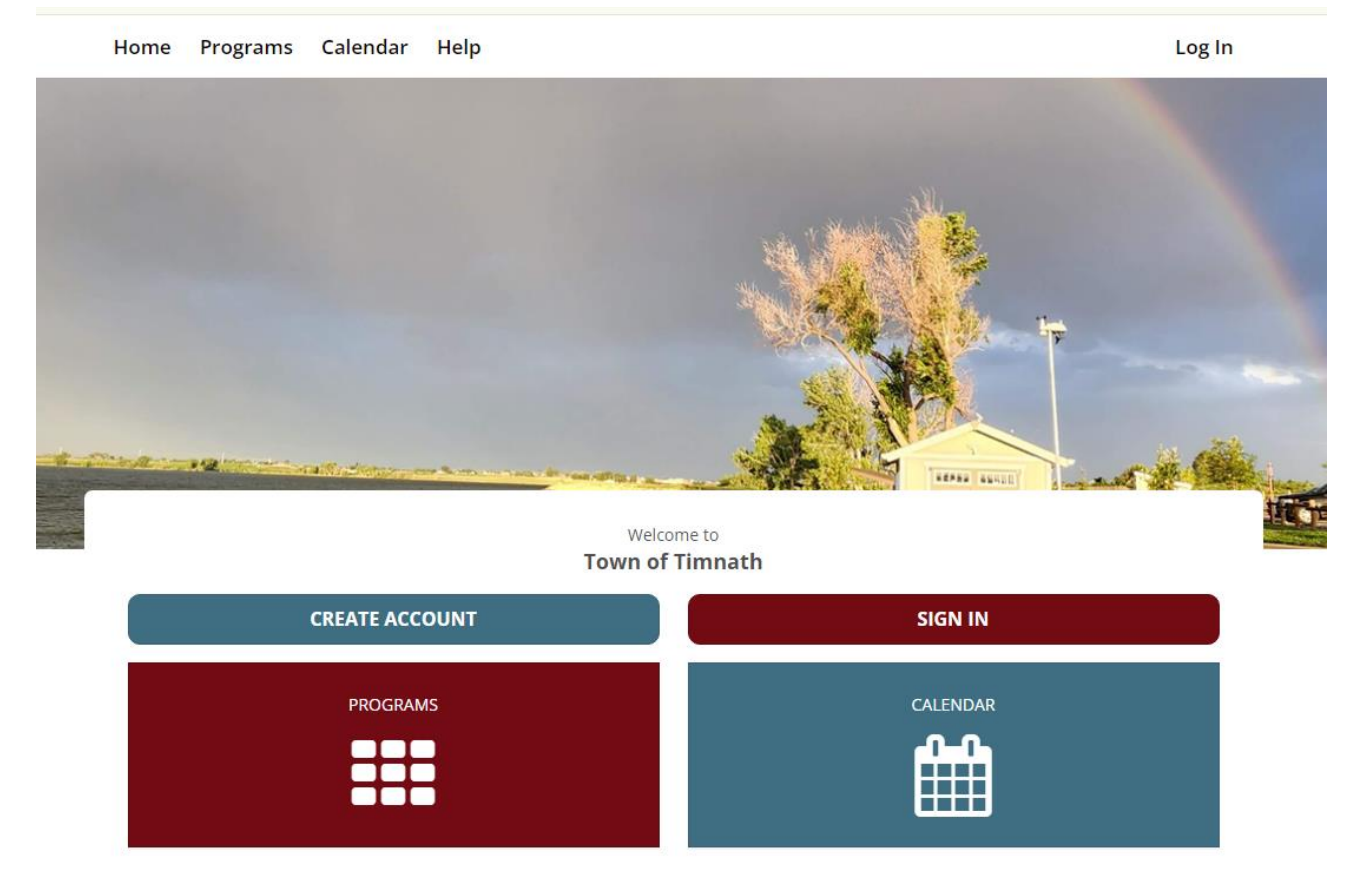

**Step 2:** You will need to complete the initial account information.

## Create Account

| Name *                         |    |            |  |  |  |
|--------------------------------|----|------------|--|--|--|
| First Name                     | MI | Last Name  |  |  |  |
| Primary Phone *                |    |            |  |  |  |
| ()                             |    |            |  |  |  |
| Primary Email Address *        |    |            |  |  |  |
| example@example.com            |    |            |  |  |  |
|                                |    | Continue 🗲 |  |  |  |
| Already have an account? Log I |    |            |  |  |  |

**Step 3:** Please be sure you complete ALL field of the account creation.

## \*\*\* EMAIL ADDRESS IS MADNDATORY\*\*\* This is how you will recieve updates, program infomation and more!

| Create Account             |                                                                                                    |
|----------------------------|----------------------------------------------------------------------------------------------------|
| ≡ General Informat         | ion                                                                                                 |
| Name *                     | Brayson 🗎 Mi Pope                                                                                   |
| Head of Household          | <ul> <li>(** This Member is included on email notifications to other Family<br/>Members)</li> </ul> |
| Date of Birth *            | mm/dd/yyyy                                                                                          |
| Gender *                   | Male 🗸                                                                                              |
| ≡Address                   |                                                                                                    |
| Address Line One *         |                                                                                                    |
| Address Line Two           |                                                                                                    |
| City *                     |                                                                                                    |
| State/Province *           | - SELECT - 🗸                                                                                        |
| Zip/Postal Code *          |                                                                                                    |
| ≡ Email Address            |                                                                                                    |
| Email Address *            | bpope@timnathgov.com                                                                                |
| Confirm Email<br>Address * |                                                                                                    |
| Alt Email Address #1       |                                                                                                    |
| Alt Email Address #2       |                                                                                                    |
| ≡ Phone Numbers a          | nd Mobile Notifications                                                                             |
| Primary Phone *            | (940) 634-6028                                                                                      |
| Work Phone                 | () Ext.                                                                                             |
| Mobile Phone               | (_)                                                                                                 |
| Opt-in Text Alerts         |                                                                                                    |
| Carrier                    | - Select Carrier - 🗸 🗸                                                                              |
| ≡ Emergency Conta          | ct                                                                                                  |

**Step 4:** You can select the 'Programs' tab to locate all of our permits. This is where you will select, agree to waivers and purchase your permits.

| Programs               |               |                                                   |                     | Enter Program Na  | me Q                      |  |  |
|------------------------|---------------|---------------------------------------------------|---------------------|-------------------|---------------------------|--|--|
| 0                      |               |                                                   |                     |                   |                           |  |  |
| Date Range 🗸 🗸 🗸       | Programs      |                                                   |                     |                   |                           |  |  |
| - All - 🗸              | Category: Mo  | Category: Motorized Boat Permits                  |                     |                   |                           |  |  |
|                        | Annual Moto   | rized Boat Permit                                 |                     | Reservoir Permits |                           |  |  |
| Category Filter 🔹 🗸    |               |                                                   |                     | Registration beg  | gins on 3/25/2024 9:00 AM |  |  |
| II All                 | Date(s)       | Day(s)                                            | Age(s)              | Grade(s)          |                           |  |  |
| Reservoir Permits > 12 | Category: No  | Category: Non - Motorized Permits                 |                     |                   |                           |  |  |
|                        | CO Angler - N | on-Motorized Bo                                   |                     | Reservoir Permits |                           |  |  |
| Registrant Age 🔹 🗸     | CO Anglei - N | on-motorized bo                                   | ac Annuar Fernine   | Desistantian b    |                           |  |  |
| Age (years)            | Date(s)       | Day(s)                                            | Age(s)              | Grade(s)          | -gins on 476/2024 9:00 AM |  |  |
|                        |               | •                                                 | 18                  | -                 |                           |  |  |
|                        | CO Angler Se  | nior - Non-Motori                                 |                     | Reservoir Permits |                           |  |  |
| Location Filter 🗸 🗸    |               |                                                   |                     | Registration be   | egins on 4/8/2024 9:00 AM |  |  |
| II All                 | Date(s)       | Day(s)                                            | <b>Age(s)</b><br>65 | Grade(s)<br>-     |                           |  |  |
| David                  | GMA Residen   | t - Non-Motorized                                 | rmit                | Reservoir Permits |                           |  |  |
| Days 🗸                 |               |                                                   |                     | Registration b    | egins on 4/8/2024 9:00 AM |  |  |
| All                    | Date(s)       | Day(s)                                            | Age(s)              | Grade(s)          |                           |  |  |
| Monday                 |               | -                                                 | 18                  | •                 |                           |  |  |
| Tuesday                | GMA Senior R  | GMA Senior Resident - Non-Motorized Annual Permit |                     |                   |                           |  |  |
| Wednesday              |               |                                                   |                     | Registration be   | egins on 4/1/2024 9:00 AM |  |  |
| Thursday               | Date(s)       | Day(s)                                            | Age(s)<br>65        | Grade(s)          |                           |  |  |
| 🔲 Friday               | Posidont - No | Posident Non Motorized Rost Annual Dormit         |                     |                   |                           |  |  |
| Saturday               | Resident - No | n-wotonzeu Boa                                    |                     | Reservoir Permits |                           |  |  |
|                        | Date(c)       | Dav(c)                                            |                     | Registration b    | egins on 4/1/2024 9:00 AM |  |  |
|                        | -             |                                                   | 18                  | -                 |                           |  |  |

**Step 5:** Add all desired permits to your cart and check out. Once the application has been approved, a Town of Timnath employee will read out to you within 5 buisness days to determine weather you would like your permits mailed or to pick them up in person.